## MANUAL BOOK

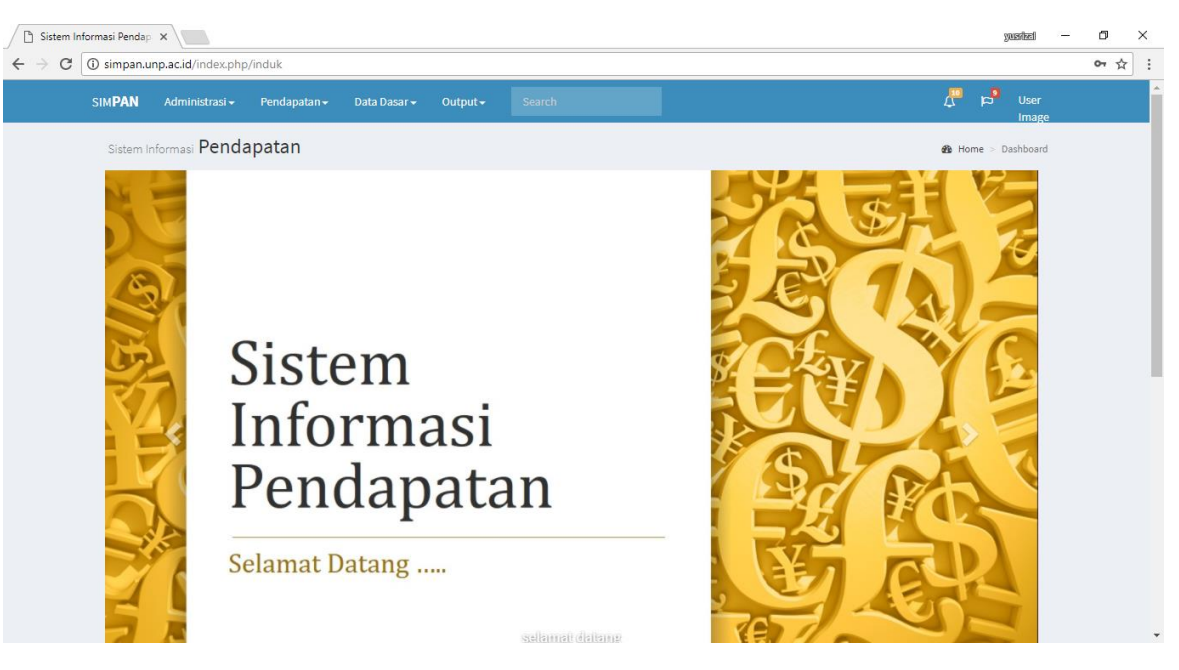

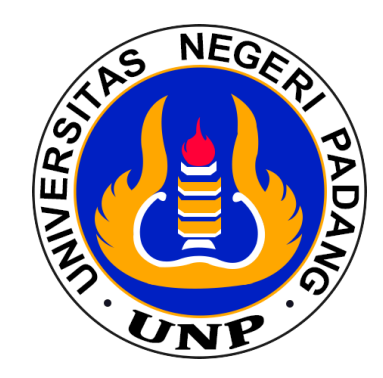

# SISTEM INFORMASI PENDAPATAN

BIRO PERENCANAAN , ADM. KERJASAMA DAN HUMAS UNIVERSITAS NEGERI PADANG 2017

#### MANUAL BOOK SISTEM INFORMASI PENDAPATAN (SIMPAN)

Sistem Informasi Pendapatan merupakan suatu sistem informasi yang dirancang dan dibangun dalam rangka penyusunan dan penghitungan target Penerimaan Negara Bukan Pajak (PNBP). Sistem Informasi ini diharapkan mampu menghitung seluruh target pendapatan yang berasal dari PNBP berdasarkan mata anggaran pendapatan yang ada di Badan Akun Standar.

Manual book sistem informasi pendapatan ini disusun dalam rangka memudahkan admin perencanaan dalam memahami sistem informasi pendapatan, sekaligus merupakan panduan dalam mengentri target PNBP berdasarkan jenis mata anggaran pendapatan. Semoga manual book ini bermanfaat bagi kita semua. Amin.

Padang, November 2017

### DAFTAR ISI

#### halaman

| A. | Memulai Sistem Informasi Pendapatan        | 1  |
|----|--------------------------------------------|----|
| В. | Entry Data Pendapatan Non Pendidikan       | 2  |
| C. | Entry Data Pendapatan Pendidikan Lainnya   | 6  |
| D. | Entry Data Pendapatan Pendidikan (SPP/UKT) | 11 |
| E. | Mencetak Laporan                           | 14 |

#### A. Memulai Sistem Informasi Pendapatan

- 1. Gunakan Web Browser Google Chrome, atau Mozilla Firefox
- 2. Pastikan alamat internet yang diakses adalah simpan.unp.ac.id
- 3. Dalam layar akan muncul menu Login

| Sistem Informasi Pendap 🗙             |                               |   | yusited | • 6 | × |
|---------------------------------------|-------------------------------|---|---------|-----|---|
| ← → C ③ Not secure   simpan.unp.ac.id |                               |   |         | ☆   | - |
|                                       |                               |   |         |     |   |
|                                       |                               |   |         |     |   |
|                                       | CIMDAN                        |   |         |     |   |
|                                       | SIMPAN                        |   |         |     |   |
|                                       |                               |   |         |     |   |
|                                       | Sign in to start your session |   |         |     |   |
|                                       | User                          | 1 |         |     |   |
|                                       | Password                      | A |         |     |   |
|                                       | 71<br>8 4                     |   |         |     |   |
|                                       | Kode                          | ۲ |         |     |   |
|                                       | Sign In                       |   |         |     |   |
|                                       |                               |   |         |     |   |
|                                       |                               |   |         |     |   |
|                                       |                               |   |         |     |   |
|                                       |                               |   |         |     |   |

4. Lakukan Login dengan menggunakan username dan password yang telah ada. Tampilan layar akan menjadi seperti berikut.

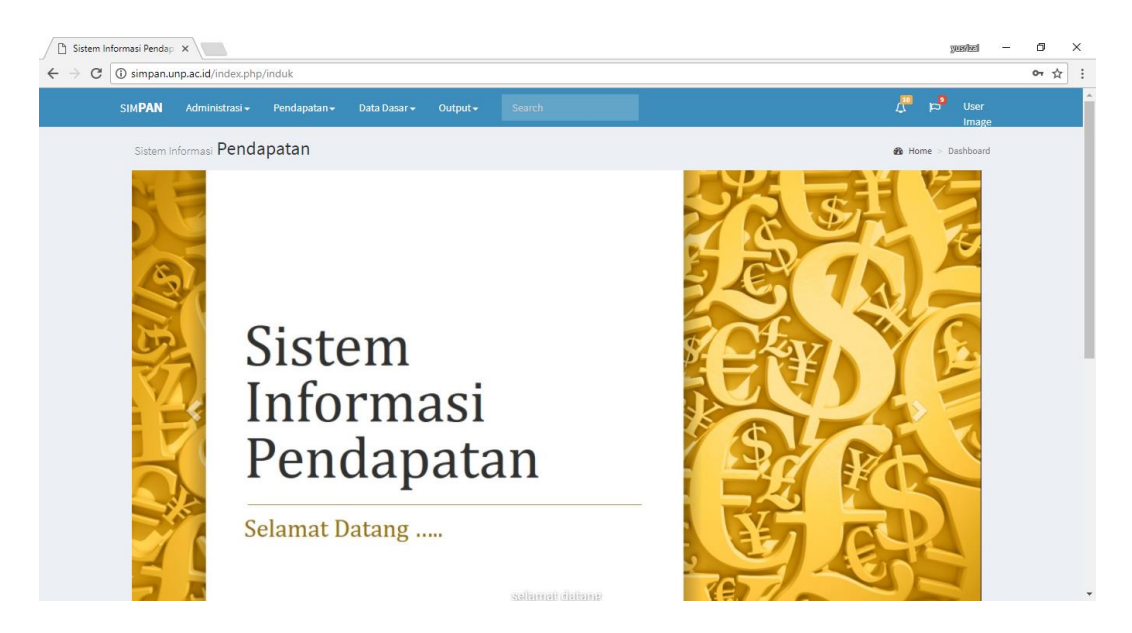

#### B. Entry Data Pendapatan Non Pendidikan

Sebelum melakukan entry data pendapatan non Pendidikan, maka admin harus mendaftarkan dahulu fasilitas-fasilitas yang akan disewakan seperti nama gedung/bangunan, nama kendaraan, nama peralatan, dan sebagainya, dengan cara berikut ini.

1. Pada menu administrasi sebelah kiri atas, klik fasilitas.

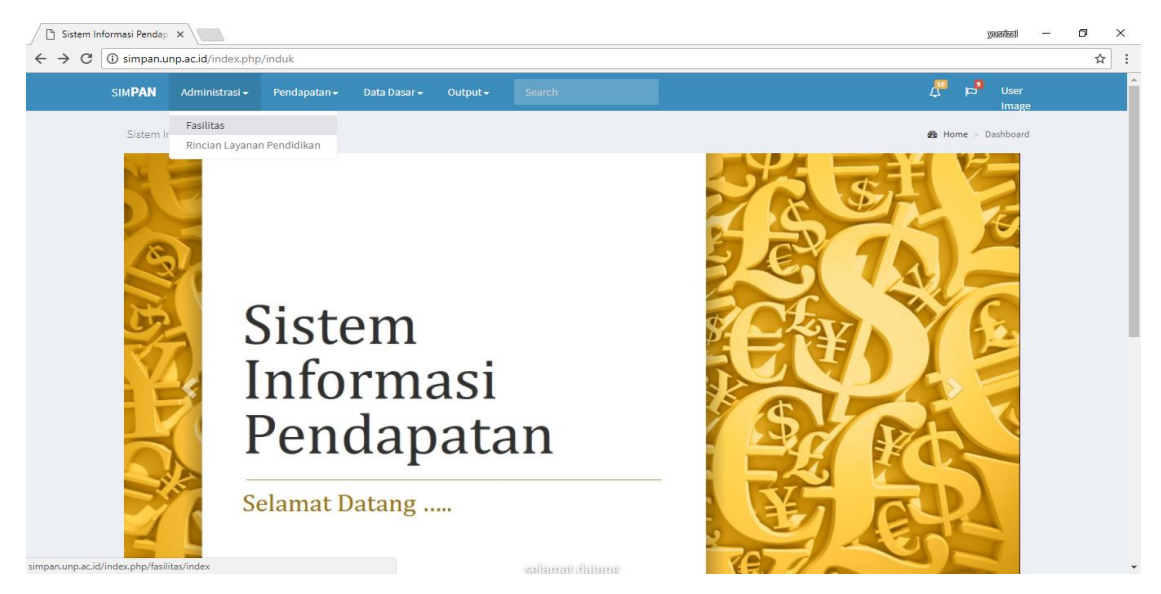

2. Pilih unit kerja dengan mengklik panah ke bawah pada list unit kerja, kemudian klik tombol *add fasilitas* seperti yang tergambar dibawah ini.

| 🗋 Sistem Inf                                                    | formasi Pendap >                        | <                   |                         |                         |          |                          | yes          | - (156)       | ٥ | × |
|-----------------------------------------------------------------|-----------------------------------------|---------------------|-------------------------|-------------------------|----------|--------------------------|--------------|---------------|---|---|
| $\textbf{\leftarrow} \ \Rightarrow \ \textbf{G} \left[ \right.$ | (i) simpan.unp                          | .ac.id/index.php/fa | silitas/index           |                         |          |                          |              |               | ☆ | : |
|                                                                 | SIM <b>PAN</b>                          | Administrasi -      | Pendapatan <del>-</del> | Data Dasar <del>-</del> | Output - | Search                   | ືສ <b>ນ</b>  | User<br>Image |   |   |
|                                                                 | Sistem I                                | nformasi Pend       | apatan                  |                         |          |                          | & Home ≥ Da  | ishboard      |   |   |
|                                                                 | Unit                                    | Kerja               |                         |                         |          |                          |              |               |   |   |
|                                                                 | Fakultas Ilmu Pendidikan ▼<br>- Pilih - |                     |                         |                         |          |                          |              |               |   |   |
|                                                                 | Faku                                    | ltas Ilmu Pendidika | in <u> </u>             |                         |          |                          |              | •             |   |   |
|                                                                 | O Add                                   | d Fasilitas         |                         |                         |          |                          | 🗟 Export 🗧 P | rint          |   |   |
|                                                                 | Idunit                                  |                     |                         |                         | Nama     | fasilitas                | Acti         | ons           |   |   |
|                                                                 | 1                                       |                     |                         |                         | Aula F   | IP                       | ۹. 🌶         | <b>`</b>      |   |   |
|                                                                 | Search                                  | n:                  |                         | Search all              | • Search | ۱                        | Clear filter | ng            |   |   |
|                                                                 | Show                                    | 10 • entries        | M Page 1                | of 1 🕨 🕨                | 🍮 Disp   | laying 1 to 1 of 1 items |              |               |   |   |
|                                                                 | Copyright                               | 2016-2017 Unive     | rsitas Negeri Pada      | ang. All rights rese    | rved.    |                          | Ve           | rsion 2.0     |   |   |

3. Entrikan fasilitas yang akan disewakan ke dalam form yang tersedia.

| Cistem Informasi Pendaji x                                              | yesite) — Ö X                              |
|-------------------------------------------------------------------------|--------------------------------------------|
| ← → C (③ Not secure   simpan.unp.ac.id/index.php/fasilitas/index/add    | ☆ :                                        |
| SIM <b>PAN</b> Administrasi - Pendapatan - Data Dasar - Output - Search | , <mark>10</mark> p <b>S</b> User<br>Image |
| Sistem Informasi Pendapatan                                             | 🏶 Home > Dashboard                         |
| Add Fasilitas                                                           |                                            |
| Nama fasilitas* : Aula EIP                                              |                                            |
| Save Save and go back to list Cancel                                    |                                            |
|                                                                         |                                            |
| Copyright © 2016-2017 Universitas Negeri Padang, All rights reserved.   | Version 2.0                                |

4. Klik save apabila masih ada fasilitas lain yang akan dientrikan, atau klik save and go back to list jika tidak ada lagi fasilitas yang akan dientrikan. Penyimpanan data berhasil apabila muncul layar seperti di bawah ini.

| Sistem Info                       | ormasi Pendap 🗙 🔪                    |                             |                         |                          |                     |                              | yustic                                        | - 0 | × |
|-----------------------------------|--------------------------------------|-----------------------------|-------------------------|--------------------------|---------------------|------------------------------|-----------------------------------------------|-----|---|
| $\leftrightarrow$ $\Rightarrow$ G | <ol> <li>simpan.unp.ac.id</li> </ol> | /index.php/fas              | silitas/index           |                          |                     |                              |                                               | r d | : |
|                                   | SIM <b>PAN</b> Adm                   | ninistrasi <del>-</del>     | Pendapatan <del>-</del> | Data Dasar <del> -</del> | Output <del>-</del> | Search                       | , <mark>™</mark> p <sup>9</sup> User<br>Image | 2   |   |
|                                   | Sistem Informa                       | asi Pendap                  | oatan                   |                          |                     |                              | 🏶 Home > Dashboard                            |     |   |
|                                   | Unit Kerja                           | а                           |                         |                          |                     |                              |                                               |     |   |
|                                   | Fakultas IIn                         | mu Pendidikan               | *                       |                          |                     |                              |                                               |     |   |
|                                   |                                      |                             |                         |                          |                     |                              |                                               |     |   |
|                                   | 0                                    |                             |                         |                          |                     |                              | -<br>                                         |     |   |
|                                   | O Add Fas                            | silitas                     |                         |                          |                     |                              | 🛎 Export 🛛 👄 Print                            |     |   |
|                                   | Idunit                               |                             |                         |                          | '                   | Nama fasilitas               | Actions                                       |     |   |
|                                   | 1                                    |                             |                         |                          | /                   | Aula FIP                     | ) 🖉 🤤                                         |     |   |
|                                   | Search:                              |                             |                         | Search all               | •                   | Search                       | Clear filtering                               |     |   |
|                                   | Show 10                              | <ul> <li>entries</li> </ul> | M Page 1                | of 1 🕨                   | N S                 | Displaying 1 to 1 of 1 items |                                               |     |   |
|                                   | Copyright © 2016                     | -2017 Universi              | itas Negeri Padaı       | ng. All rights reserve   | ed.                 |                              | Version                                       | 2.0 |   |

5. Untuk mencari data, mengubah data atau menghapus data dapat dilakukan dengan mengklik salah satu symbol dibawah ini.

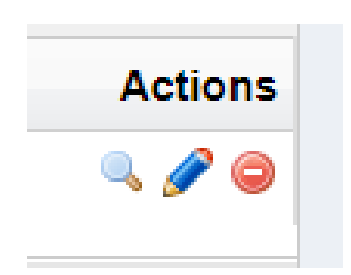

6. Setelah selesai mengentrikan semua fasilitas yang disewakan, langkah selanjutnya yaitu mengentri target pendapatan non pendidikan dengan memilih menu Pendapatan, dan klik pendapatan non Pendidikan

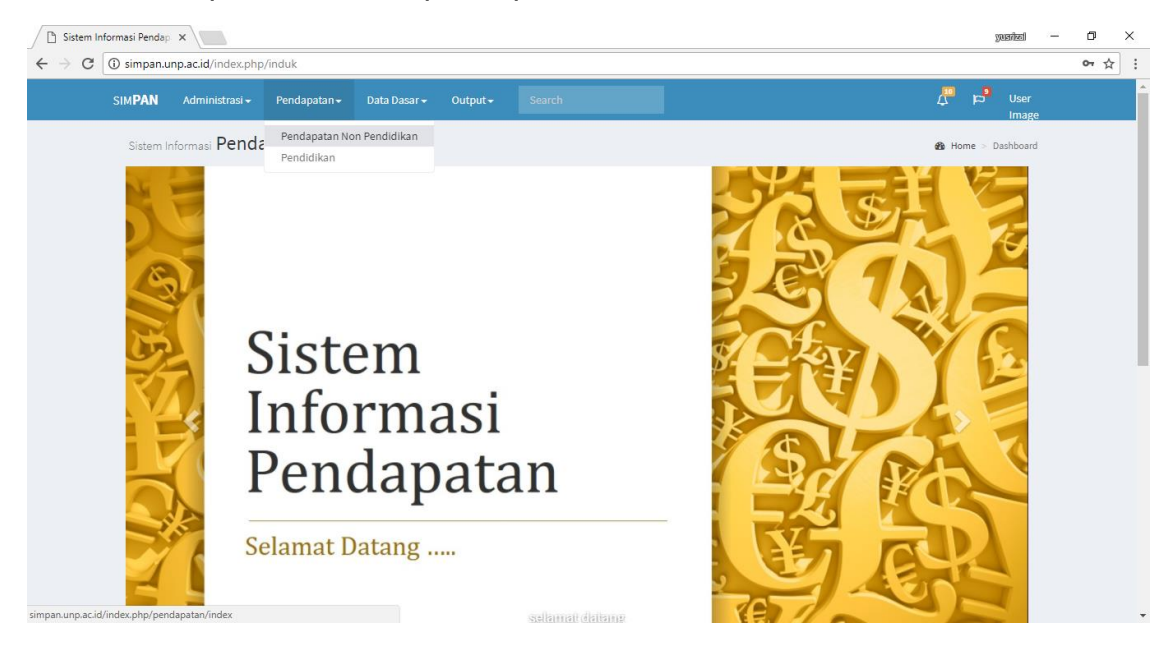

7. Tentukan periode waktu, unit kerja serta item pendapatan/MAK, dengan mengklik panah ke bawah di masing-masing list.

| Ci Sistem Informasi Pendap X                                                                                                    | प्रस्वतंथ्ली —            | o ×   |
|----------------------------------------------------------------------------------------------------|---------------------------|-------|
| ← → C O simpan.unp.ac.id/index.php/pendapatan/index                                                                                                    |                           | @ ☆ : |
| SIM <b>PAN</b> Administrasi - Pendapatan - Data Dasar - Output - Search                                                                                         | ည္ကိ ခုခ်ိဳ User<br>Image |       |
| Sistem Informasi Pendapatan                                                                                                    | Home > Dashboard          |       |
| Seting                                                                                                    |                           |       |
| 2019 V < Periode<br>Fakultas Ilmu Pendidikan V < Unit Kerja                                                                                                    |                           |       |
| - Pilih -                                                                                                    |                           |       |
| – Pilih –<br>424119 - Pendapatan Jasa Penyediaan Barang dan Jasa Lainnya<br>424311 - Pendapatan Hasil Kerja sama Perorangan                                     |                           |       |
| 424312 - Pendapatan Hasil Kerja sama Lembaga/Badan Usaha<br>424313 - Pendapatan Hasil Kerja sama Pemerintah Daerah<br>424411 - Dendenatan Jawana Dendenakan BUL | Actions                   |       |
| 424922 - Pendapatan BLU lainnya dari Sewa Beralatan dan Mesin<br>424922 - Pendapatan BLU lainnya dari Sewa Beralatan dan Mesin                                  | Actions                   |       |
| Search Periode Search Id jpd Search Nama iten/ Search Idfasilitas Search Jumlah ite/ Search Harga sati, Search Satuan ite/ Search Jumlah                        | ¢<br>c Clear<br>filtering |       |
| Copyright © 2016-2017 Universitas Negeri Padang, All rights reserved.                                                                                           | Version 2.0               |       |

8. Klik add item pendapatan non Pendidikan seperti pada layar di bawah ini.

|                            |                              |                                                                                                |                                  |                                  |                                          |                                  |                              | guarizel —                                          | ٥ |
|----------------------------|------------------------------|------------------------------------------------------------------------------------------------|----------------------------------|----------------------------------|------------------------------------------|----------------------------------|------------------------------|-----------------------------------------------------|---|
| → C D simpan.unp.ac.id/inc | lex.php/pendapatan/          | rindex                                                                                         |                                  |                                  |                                          |                                  |                              |                                                     | 8 |
| SIM <b>PAN</b> Adminis     | trasi <del>v</del> Pendapata | in <del>-</del> Output <del>-</del>                                                            | Search                           |                                  |                                          |                                  |                              | ↓ <sup>10</sup> 100 100 100 100 100 100 100 100 100 |   |
| Sistem Informasi           | Pendapatan                   |                                                                                                |                                  |                                  |                                          |                                  | 4                            | 월 Home > Dashboard                                  |   |
| Seting                     |                              |                                                                                                |                                  |                                  |                                          |                                  |                              |                                                     |   |
| - Pilih - ▼ < Perio        | de                           | ▼ <unit ke<="" td=""><td>ria</td><td></td><td></td><td></td><td></td><td></td><td></td></unit> | ria                              |                                  |                                          |                                  |                              |                                                     |   |
| 424922 - Pendapa           | tan BLU lainnya dari S       | iewa Gedung                                                                                    | <ul> <li>Item Pendapa</li> </ul> | atan/MAK                         |                                          |                                  |                              |                                                     |   |
| Add Item Pen               | dapatan Non Pendidik         |                                                                                                | -                                |                                  |                                          |                                  |                              |                                                     |   |
|                            |                              |                                                                                                |                                  |                                  |                                          |                                  |                              |                                                     |   |
| Periode                    | Id ipd                       | Nama item                                                                                      | Idfasilitas                      | Jumlah item                      | Harga                                    | Satuan item                      | Jumlah                       | Actions                                             |   |
| Periode                    | Id jpd                       | Nama item                                                                                      | Idfasilitas                      | Jumlah item                      | Harga<br>satuanitem                      | Satuan item                      | Jumlah                       | Actions                                             |   |
| Periode                    | Id jpd                       | Nama item                                                                                      | Idfasilitas                      | Jumlah item                      | Harga<br>satuanitem                      | Satuan item                      | <b>Jumlah</b><br>0           | Actions                                             |   |
| Periode<br>Search Periode  | Id jpd                       | Nama item                                                                                      | Idfasilitas                      | Jumlah item<br>Search Jumlah ite | Harga<br>satuanitem<br>Search Harga satu | Satuan item<br>Search Satuan ite | Jumlah<br>0<br>Search Jumlah | Actions                                             |   |

9. Pada layar akan muncul form seperti di bawah ini.

| Sistem Informasi Pendap 🗙                                         |                                          | yusikel – 🗗 🗙                                 |
|-------------------------------------------------------------------|------------------------------------------|-----------------------------------------------|
| $\leftarrow$ $\rightarrow$ C (i) Not secure   simpan.unp.ac.id/in | ndex.php/pendapatan/index/add            | @☆:                                           |
| SIM <b>PAN</b> Administrasi <del>-</del> P                        | endapatan + Data Dasar + Output + Search | ل <sup>™</sup> الع <sup>ع</sup> User<br>Image |
| Sistem Informasi Pendapa                                          | atan                                     | 🍪 Home > Dashboard                            |
| Add Item Pendapatan Non Pe                                        | ndidikan                                 |                                               |
| ld jpd* :                                                         | Sewa Gedung X *                          |                                               |
| Nama item* :                                                      | Aula FIP                                 |                                               |
| Idfasilitas* :                                                    | Aula FIP × *                             |                                               |
| Harga satuanitem* :                                               | 3500000                                  |                                               |
| Jumlah item* :                                                    | 30                                       |                                               |
| Satuan item :                                                     | kat                                      |                                               |
| Save Save and go bac                                              | k to list Cancel                         |                                               |
| Copyright © 2016-2017 Universita                                  | is Negeri Padang, All rights reserved.   | Version 2.0                                   |

10. Lengkapi Form dengan mengisi data-data yang diperlukan. Berikut pedoman pengisian form

| No | Uraian       | Keterangan                                       |
|----|--------------|--------------------------------------------------|
| 1  | ld jpd       | Dipilih dengan jenis pendapatan yang sesuai      |
| 2  | Nama item    | Diisi dengan nama gedung/kegiatan                |
| 3  | ld fasilitas | Dipilih dengan fasilitas yang sesuai             |
| 4  | Harga Satuan | Diisi dengan tarif sewa untuk satu kali kegiatan |

| 5 | Jumlah Item | Diisi dengan target berapa kali fasilitas akan disewa<br>dalam setahun |
|---|-------------|------------------------------------------------------------------------|
| 6 | Satuan Item | Diisi dengan satuan dari jumlah item (kali)                            |

11. Selanjutnya klik Save and go back to list. Layar akan menunjukkan tampilan sebagai berikut:

| 🗋 Sistem Info                                    | ormasi Pendap 🗙                                                                     |                            |                          |                    |                |                     |                |               |          |                  | ्रण्डतीस्त्री | – o |   | × |
|--------------------------------------------------|-------------------------------------------------------------------------------------|----------------------------|--------------------------|--------------------|----------------|---------------------|----------------|---------------|----------|------------------|---------------|-----|---|---|
| $\textbf{\leftarrow} \ \Rightarrow \ \textbf{G}$ | i simpan.unp.ac.id/i                                                                | ndex.php/pendap            | atan/index/succ          | ess/8              |                |                     |                |               |          |                  |               | 63  | ☆ | : |
|                                                  | SIM <b>PAN</b> Admir                                                                | nistrasi <del>-</del> Peno | lapatan <del>-</del> Dat | ta Dasar 🗸 🛛 Outp  | out - Searc    | h                   |                |               |          | 4 <sup>0</sup> 4 | User<br>Image |     |   |   |
|                                                  | Sistem Informasi                                                                    | Pendapata                  | an                       |                    |                |                     |                |               |          | 🚯 Home >         | Dashboard     |     |   |   |
|                                                  | Seting                                                                              |                            |                          |                    |                |                     |                |               |          |                  |               |     |   |   |
|                                                  | 2019 • < Periode                                                                    |                            |                          |                    |                |                     |                |               |          |                  |               |     |   |   |
|                                                  | Fakultas Ilmu Pendidikan 🔻 <unit kerja<="" td=""><th></th><td></td><td></td></unit> |                            |                          |                    |                |                     |                |               |          |                  |               |     |   |   |
|                                                  | 424922 - Pendapatan BLO taminya dan Sewa Geoung · Citem Pendapatan/ MAK             |                            |                          |                    |                |                     |                |               |          |                  |               |     |   |   |
|                                                  | Your data h                                                                         | as been success            | fully stored into t      | the database. Edit | Item Pendapata | n Non Pendidikan    |                |               |          |                  |               |     |   |   |
|                                                  |                                                                                     |                            |                          |                    |                |                     |                |               |          |                  |               |     |   |   |
|                                                  | O Add Item Pe                                                                       | ndapatan Non Pe            | ndidikan                 |                    |                |                     |                |               |          |                  |               |     |   |   |
|                                                  | Periode                                                                             | Id jpd                     | Nama item                | Idfasilitas        | Jumlah<br>item | Harga<br>satuanitem | Satuan<br>item | Jumlah        |          |                  | Actions       |     |   |   |
|                                                  | 2019                                                                                | Sewa<br>Gedung             | Aula FIP                 | Aula FIP           | 30             | 3500000             | kali           | 105000000     | 🗅 View 🎤 | Edit             | Delete        |     |   |   |
|                                                  |                                                                                     | occurry                    |                          |                    |                |                     |                | 105000000     |          |                  |               |     |   |   |
|                                                  | Search Period                                                                       | Search Id jpd              | Search Nama              | Search Idfasilita  | Search Jumlah  | Search Harga sa     | Search Satuan  | Search Jumlah |          | ♂ Clear filter   | ring Ø        |     |   |   |
|                                                  | Copyright © 2016-2                                                                  | 017 Universitas N          | egeri Padang. All        | rights reserved.   |                |                     |                |               |          |                  | Version 2.    | .0  |   |   |

#### C. Entry Data Pendapatan Pendidikan Lainnya

Sebelum melakukan entry data pendapatan pendidikan, maka admin harus mendaftarkan dahulu rincian layanan pendidikan yang merupakan target penerimaan Pendidikan lainnya di luar UKT seperti semester pendek, pendaftaran wisuda, dan sebagainya, dengan cara berikut ini. 1. Pada menu administrasi sebelah kiri atas, klik rincian layanan Pendidikan

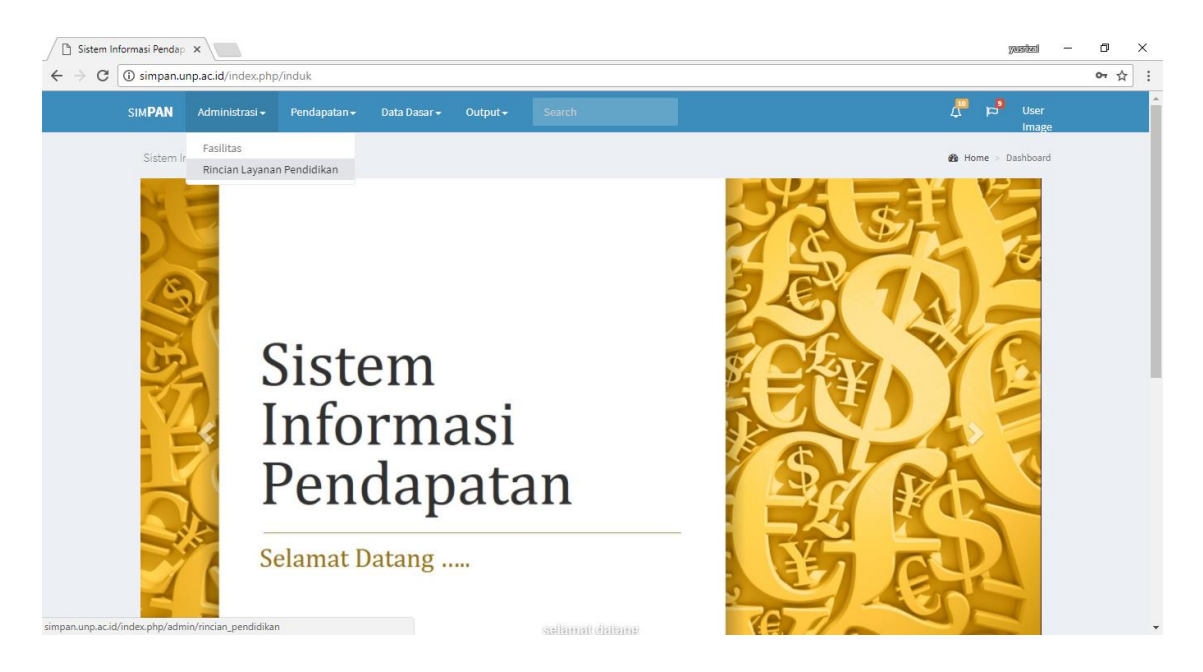

2. Pilih unit kerja dengan mengklik panah ke bawah, kemudian klik tombol add rincian layanan pendidikan seperti yang tergambar dibawah ini.

| 🗋 Sistem Inf                      | formasi Pendapi 🗙 🔪                          |                                                |                   |         |          |            | yusikal —     | ٥   | × |
|-----------------------------------|----------------------------------------------|------------------------------------------------|-------------------|---------|----------|------------|---------------|-----|---|
| $\leftrightarrow$ $\Rightarrow$ G | i simpan.unp.ac.id/index.php/ad              | min/rincian_pendidikan                         |                   |         |          |            |               | © ☆ | : |
|                                   | SIM <b>PAN</b> Administrasi <del>-</del> P   | endapatan <del>-</del> Data Dasar <del>-</del> | Output - Search   |         |          | a 🖏        | User<br>Image |     | ^ |
|                                   | Sistem Informasi Pendapa                     | atan                                           |                   |         |          | 🍘 Home >   | Dashboard     |     |   |
|                                   | Unit Kerja                                   |                                                |                   |         |          |            |               |     |   |
|                                   | Fakultas Ilmu Pendidikan 🔻                   |                                                |                   |         |          |            |               |     |   |
|                                   |                                              |                                                |                   |         |          |            |               |     |   |
|                                   | • Add Rincian Layanan Pend                   | idikan                                         |                   |         |          |            |               |     |   |
|                                   | Id unit                                      | Angkatan                                       | Nama rincian      | Tarif   |          |            | Actions       |     |   |
|                                   | 1                                            | 2007                                           | SPP/UKT - 1500000 | 1500000 | 🗅 View 🖍 | Edit 0     | Delete        |     |   |
|                                   | 1                                            | 2009                                           | SPP/UKT - 1250000 | 1250000 | 🗅 View 🖌 | Edit 🛛 🗘   | Delete        |     |   |
|                                   | 1                                            | 2009                                           | SPP/UKT - 2450000 | 2450000 | 🗅 View 📝 | Edit 🛛 🖨 🕻 | Delete        |     |   |
|                                   | 1                                            | 2009                                           | SPP/UKT - 750000  | 750000  | 🗅 View 🖍 | Edit 🛛 🗘   | Delete        |     |   |
|                                   | 1                                            | 2010                                           | SPP/UKT - 1250000 | 1250000 | 🗅 View 📝 | Edit 🛛 🖨 🕻 | Delete        |     |   |
|                                   | 1                                            | 2010                                           | SPP/UKT - 2000000 | 2000000 | 🗅 View 🖍 | Edit 🛛 🗘   | Delete        |     |   |
|                                   | 1                                            | 2010                                           | SPP/UKT - 2450000 | 2450000 | 🗅 View 🖌 | Edit 🛛 🗘   | Delete        |     |   |
|                                   | 1                                            | 2010                                           | SPP/UKT - 750000  | 750000  | 🗅 View 📝 | Edit 🛛 🖨 🕻 | Delete        |     |   |
|                                   | 1                                            | 2011                                           | SPP/UKT - 1250000 | 1250000 | 🗅 View 🖍 | Edit • C   | Delete        |     |   |
|                                   | 1                                            | 2011                                           | SPP/UKT - 2000000 | 2000000 | 🗅 View 📝 | Edit O (   | Delete        |     |   |
| simpan.unp.ac.id/                 | 1<br>/index.php/admin/rincian_pendidikan/add | 2011                                           | SPP/UKT - 2450000 | 2450000 | 🗅 View 🖍 | Edit O (   | Delete        |     |   |

3. Entrikan rincian layanan pendidikan yang akan dipungut biaya ke dalam form yang tersedia.

| Sistem Informasi Pendap                                                |                | yusihel —           | σ×    |
|------------------------------------------------------------------------|----------------|---------------------|-------|
| ${} \leftarrow {} \rightarrow {} {} {} {} {} {} {} {} {} {} {} {} {} $ | /add           |                     | @ ☆ : |
| SIM <b>PAN</b> Administrasi • Pendapatan • Data Dasar • Ov             | utput - Search | ↓ 🎝 📮 User<br>Image |       |
| Sistem Informasi Pendapatan                                            |                | n Home > Dashboard  |       |
| Add Rincian Layanan Pendidikan                                         |                |                     |       |
| Angkatan : 2015                                                        |                |                     |       |
| Nama rincian* : Semester pendek                                        |                |                     |       |
| Tarif" : 100000                                                        |                |                     |       |
| Save Save and go back to list Cancel                                   |                |                     |       |
| Copyright © 2016-2017 Universitas Negeri Padang, All rights reserved.  |                | Version 2.0         |       |

4. Klik save apabila masih ada rincian layanan pendidikan lain yang akan dientrikan, atau klik save and go back to list jika tidak ada lagi rincian layanan Pendidikan yang akan dientrikan. Penyimpanan data berhasil apabila muncul layar seperti di bawah ini

| SIM <b>DAN</b> Ad                                                                                                   | ministrasi <del>-</del> Per                                                                                                    | ndanatan - Dal                                                                          | ta Dasar <del>-</del>                                                                          | Output -                                                                              |                                |                              |                        |                              |        | <u>"</u> | Le User           |
|----------------------------------------------------------------------------------------------------|----------------------------------------------------------------------------------------------------|-----------------------------------------------------------------------------------------|------------------------------------------------------------------------------------------------|---------------------------------------------------------------------------------------|--------------------------------|------------------------------|------------------------|------------------------------|--------|----------|-------------------|
|                                                                                                    | ininistrasi • Ter                                                                                                    |                                                                                         |                                                                                                | Output +                                                                              | Search                         |                              |                        |                              |        | ÷        | Image             |
| Sistem Inform                                                                                                    | asi Pendapat                                                                                                    | tan                                                                                     |                                                                                                |                                                                                       |                                |                              |                        |                              |        | ø8a He   | ome > Dashboard   |
| Seting                                                                                                    |                                                                                                    |                                                                                         |                                                                                                |                                                                                       |                                |                              |                        |                              |        |          |                   |
| 2010                                                                                                    | Pariada                                                                                                    |                                                                                         |                                                                                                |                                                                                       |                                |                              |                        |                              |        |          |                   |
| 2019                                                                                                    | Periode                                                                                                    |                                                                                         |                                                                                                |                                                                                       |                                |                              |                        |                              |        |          |                   |
| Fakultas Ilm                                                                                                    | u Pendidikan 🔻 < U                                                                                                    | init Kerja                                                                              |                                                                                                |                                                                                       |                                |                              |                        |                              |        |          |                   |
| Fakultas Ilm<br>424112 - Per                                                                                        | u Pendidikan 🔻 < U<br>1dapatan Jasa layan                                                                                                | init Kerja<br>an pendidikan 🔻 <                                                         | < Item Penda                                                                                   | apatan/MAK                                                                            |                                |                              |                        |                              |        |          |                   |
| Fakultas Ilm<br>424112 - Per                                                                                        | u Pendidikan 🔻 < U<br>ndapatan Jasa layan                                                                                                | init Kerja<br>an pendidikan ▼                                                           | < Item Penda                                                                                   | apatan/MAK                                                                            |                                |                              |                        |                              |        |          |                   |
| Fakultas Ilm<br>424112 - Per                                                                                        | u Pendidikan 🔻   < U<br>ndapatan Jasa layan                                                                                              | an pendidikan                                                                           | < Item Penda                                                                                   | apatan/MAK                                                                            | apatan Lavana                  | n Pendidikan                 |                        |                              |        |          |                   |
| Fakultas Ilm<br>424112 - Per                                                                                        | u Pendidikan 🔻   < U<br>ndapatan Jasa layan<br>ta has been succes                                                                        | init Kerja<br>an pendidikan ▼<br>ssfully stored into t                                  | < Item Penda                                                                                   | apatan/MAK<br>se. Edit Item Pend                                                      | apatan Layana                  | n Pendidikan                 |                        |                              |        |          |                   |
| Fakultas Ilm     424112 - Per     Vour da     Add Item                                                              | u Pendidikan V < U<br>Idapatan Jasa layan<br>ta has been succes<br>Pendapatan Layan                                                      | Init Kerja<br>an pendidikan V<br>ssfully stored into t<br>an Pendidikan                 | < Item Penda                                                                                   | apatan/MAK<br>se. Edit Item Pend                                                      | apatan Layana                  | n Pendidikan                 |                        |                              |        |          |                   |
| Fakultas Ilm     424112 - Per     Vour da     Add Item     Periode                                                  | u Pendidikan V < U<br>Idapatan Jasa layan<br>Ia has been succes<br>Pendapatan Layan<br>Id jpd                                            | Init Kerja<br>an pendidikan<br>ssfully stored into t<br>an Pendidikan<br>Id prodi       | < Item Penda<br>the databas<br>Id                                                              | apatan/MAK<br>se. Edit Item Pend                                                      | apatan Layana<br>Satuan        | n Pendidikan<br>Volume       | Tarif                  | Jumlah                       |        |          | Actions           |
| <ul> <li>Fakultas Ilm</li> <li>424112 - Per</li> <li>Your da</li> <li>Add Item</li> <li>Periode</li> </ul>          | u Pendidikan ▼   < U<br>idapatan Jasa layan<br>Ita has been succes<br>Pendapatan Layan<br>Id jpd<br>2 Pendapatan                         | Init Kerja<br>an pendidikan v<br>ssfully stored into t<br>an Pendidikan<br>Id prodi     | < Item Penda<br>the databas<br>Id                                                              | apatan/MAK<br>se. Edit Item Pend<br>d rincian Ip<br>emester                           | apatan Layana<br>Satuan        | n Pendidikan<br>Volume       | Tarif                  | Jumlah                       |        |          | Actions           |
| <ul> <li>Fakultas Ilm<br/>424112 - Per</li> <li>Your da</li> <li>Add Item</li> <li>Periode</li> <li>2019</li> </ul> | u Pendidikan v   < U<br>ndapatan Jasa layan<br>la has been succes<br>Pendapatan Layan<br>Id jpd<br>2 Pendapatan<br>Pendidikan<br>Lainnya | an pendidikan    ssfully stored into I  an Pendidikan  Id prodi  2 Administr Pendidikan | < Item Penda<br>the databas<br>Id<br>asi pe<br>(S1) >                                          | apatan/MAK<br>se. Edit Item Pend<br>f rincian Ip<br>emester<br>endek 2015 -<br>100000 | apatan Layana<br>Satuan<br>sks | n Pendidikan<br>Volume<br>90 | <b>Tarif</b> 100000    | <b>Jumlah</b><br>9000000     | © View | Edit     | Actions<br>Delete |
| Pakultas IIm<br>424112 - Per<br>Your da<br>Add Item<br>Periode<br>2019                                              | u Pendidikan 🔪 – U<br>ndapatan Jasa layan<br>Ita has been succes<br>Pendapatan Layan<br>Itd jpd<br>2 Pendapatan<br>Pendidikan<br>Lainnya | an pendidikan   ssfully stored into 1 an Pendidikan  Id prodi 2 Administr Pendidikan    | <pre>K Item Penda Item Penda Item Penda Item Penda Item Penda Se asi Se asi Pe (S1) &gt;</pre> | apatan/MAK<br>se. Edit Item Pend<br>I rincian Ip<br>emester<br>endek 2015 -<br>100000 | apatan Layana<br>Satuan<br>sks | n Pendidikan<br>Volume<br>90 | <b>Tarif</b><br>100000 | Jumlah<br>9000000<br>9000000 | © View | ✓ Edit   | Actions<br>Delete |

5. Untuk melihat data, mengubah data atau menghapus data dapat dilakukan dengan mengklik salah satu symbol dibawah ini.

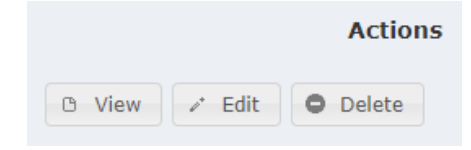

6. Setelah selesai mengentrikan semua rincian layanan pendidikan yang dipungut biaya, langkah selanjutnya yaitu mengentri target pendapatan pendidikan lainnya dengan memilih menu pendapatan, dan klik pendapatan pendidikan

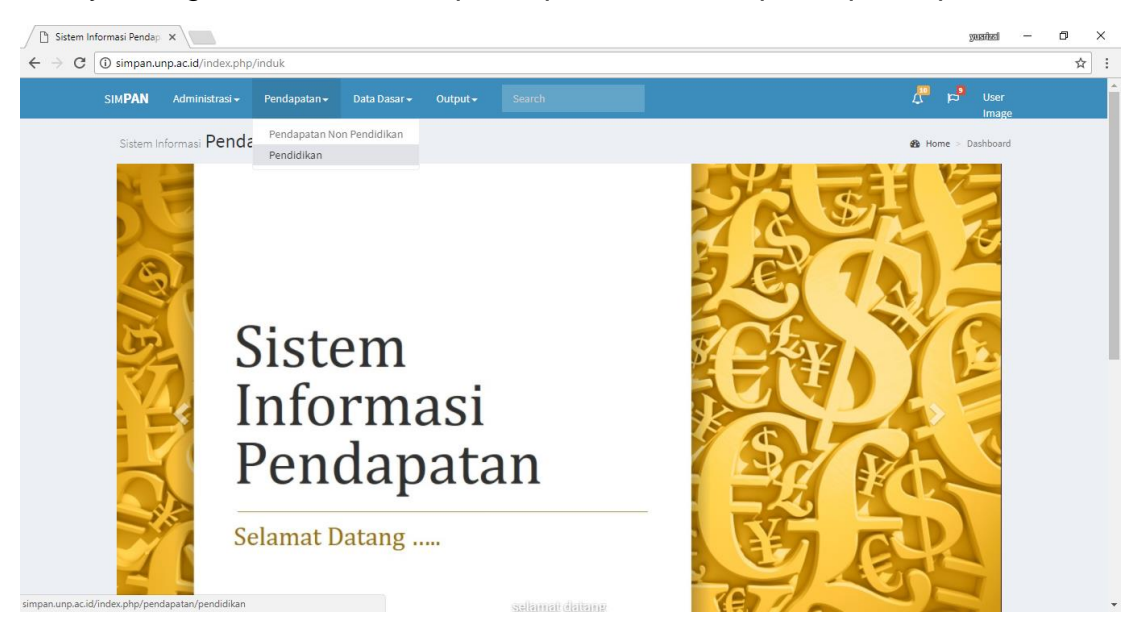

7. Tentukan periode waktu, unit kerja serta item pendapatan/MAK ,dengan mengklik panah ke bawah di masing-masing list. Kemudian klik add item pendapatan layanan pendidikan

| Sistem Informasi Pendap 🗴                                                      | yuated —                                       | o × |
|--------------------------------------------------------------------------------|------------------------------------------------|-----|
| ← → C O simpan.unp.ac.id/index.php/pendapatan/pendidikan                       |                                                | ₽☆: |
| SIM <b>PAN</b> Administrasi - Pendapatan - Data Dasar - Output - <u>Search</u> | po <sup>9</sup> User<br>Image                  |     |
| Sistem Informasi Pendapatan & H                                                | Iome > Dashboard                               |     |
| Seting         2019 • < Periode                                                | Actions<br>¢<br>¢<br>¢<br>c Clear<br>filtering |     |
| Copyright © 2016-2017 Universitas Negeri Padang, All rights reserved.          | Version 2.0                                    |     |
| O Add Item Pendapatan Layanan Pendidikan                                       |                                                |     |

8. Pada layar akan muncul form seperti di bawah ini

| Sistem Informasi Penda; x                                               | 90E         | ited —             | ٥    | ×   |
|-------------------------------------------------------------------------|-------------|--------------------|------|-----|
| ← → C O Not secure simpan.unp.ac.id/index.php/pendapatan/pendidikan/add |             |                    | Se t | * : |
| SIM <b>PAN</b> Administrasi+ Pendapatan+ Data Dasar+ Output+ Search     | 4 🖓         | User<br>Image      |      |     |
| Sistem Informasi Pendapatan                                             | 🍰 Home > Da | shboard            |      |     |
| Add Item Pendapatan Layanan Pendidikan                                  |             |                    |      |     |
| Id jpd* : X Tendapatan Pendidikan Lainnya X T                           |             |                    |      |     |
| Id prodi : 2 Administrasi Pendidikan (S1) × •                           |             |                    |      |     |
| Id rincian lp* : Semester pendek 2015 > 100000 × •                      |             |                    |      |     |
| Satuan : sks                                                            |             |                    |      |     |
| Volume* : 90                                                            |             |                    |      |     |
| Semester : jan-jun 2019                                                 |             |                    |      |     |
| Save Save and go back to list Cancel                                    |             |                    |      |     |
| Copyright © 2016-2017 Universitas Negeri Padang, All rights reserved.   | Ve          | e <b>rsion</b> 2.0 |      |     |

9. Lengkapi Form dengan mengisi data-data yang diperlukan. Berikut pedoman pengisian form

| No | Uraian        | Keterangan                                                               |
|----|---------------|--------------------------------------------------------------------------|
| 1  | ld jpd        | Dipilih dengan jenis pendapatan yang sesuai                              |
| 2  | ld prodi      | Diisi dengan nama program studi penyelenggara kegiatan                   |
| 3  | ld rincian lp | Dipilih dengan jenis rincian kegiatan yang dipungut biaya<br>yang sesuai |
| 4  | Satuan        | Diisi dengan nama satuan seperti SKS,                                    |
| 5  | Volume        | Diisi dengan volume layanan pendidikan itu dilaksanakan<br>dalam setahun |
| 6  | Semester      | Diisi dengan semester apa kegiatan itu dilaksanakan                      |

10. Selanjutnya klik *Save and go back to list.* Layar akan menunjukkan tampilan sebagai berikut:

| │ 🖞 Sistem Informasi Pendap ×                                                                                                    | yuanizal —                   | 0 )  | × |
|----------------------------------------------------------------------------------------------------|------------------------------|------|---|
| ← → C ③ simpan.unp.ac.id/index.php/pendapatan/pendidikan/success/10                                                                                                    |                              | \$ ⊴ | : |
| SIM <b>PAN</b> Administrasi + Pendapatan + Data Dasar + Output + <u>Search</u>                                                                                                    | p <sup>9</sup> User<br>Image |      |   |
| Sistem Informasi Pendapatan & Hor                                                                                                    | ne > Dashboard               |      |   |
| Seting         2019 • < Periode         Fakultas Ilmu Pendidikan • < Unit Kerja         424112 - Pendapatan Jasa layanan pendidikan • < Item Pendapatan/MAK         Image: Set in the set of the set of the se |                              |      |   |
| Periode Id ipd Id prodi Id rincian lp Satuan Volume Tarif Jumlah                                                                                                    | Actions                      |      |   |
| 2 Pendapatan 2 Administrasi<br>2019 Pendidikan Pendidikan (S1) > 100000 9000000 0 View > Edit<br>Lainnya                                                                                                    | O Delete                     |      |   |
| 9000000<br>Search Perij Search Id jpd Search Id prodi Search Id rincian Ip Search Sati Search Volu Search Tarif Search Jumia                                                                                                    | filtering Ø                  |      |   |
| Copyright © 2016-2017 Universitas Negeri Padang. All rights reserved.                                                                                                    | Version 2.0                  |      |   |

#### D. Entry Data Pendapatan Pendidikan (SPP/UKT)

Target Pendapatan Pendidikan yang berasal dari SPP/UKT mengakuisisi data dari pembayaran SPP 2 tahun sebelumnya. Untuk target pendapatan pendidikan tahun 2019, akan mengakuisisi data dari pembayaran SPP/UKT tahun 2017. Data tersebut ditambah dengan prediksi daya tampung untuk mhs angkatan 2018 dan 2019, serta dikurangi dengan prediksi mahasiswa yang akan wisuda di tahun 2018 dan 2019. Oleh sebab itu, dalam sistem informasi ini, fakultas mempersiapkan prediksi daya tampung dan prediksi mahasiswa wisuda. Berikut cara untuk mengentri data daya tampung dan wisuda ke dalam sistem informasi pendapatan.

1. Pada menu data dasar, klik prediksi daya tampung & wisuda

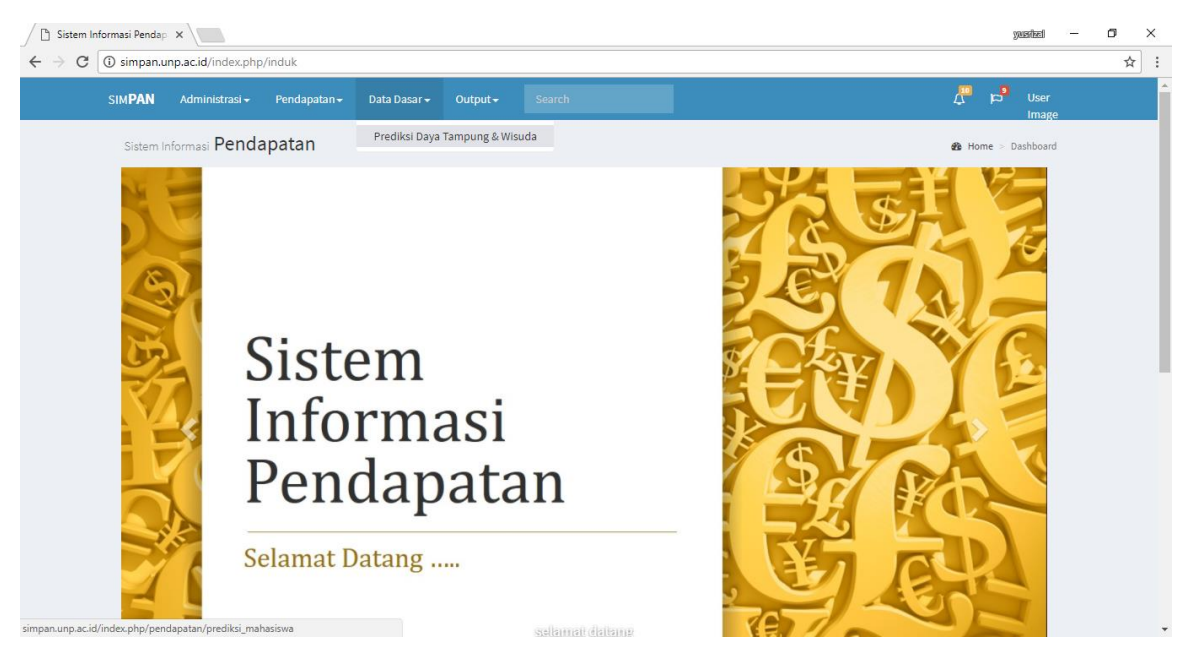

2. Pilih periode, jenis, dan unit kerja sesuai dengan list masing-masing, setelah itu klik Add Daya Tampung dan Prediksi Wisuda

| simpan.unp.ac.id/index.php                                                                                                    | p/pendapatan/prediksi_mahasiswa                                                        |                                          |                                              |                                       |
|----------------------------------------------------------------------------------------------------|----------------------------------------------------------------------------------------|------------------------------------------|----------------------------------------------|---------------------------------------|
| M <b>PAN</b> Administrasi <del>-</del>                                                                                                    | Pendapatan 🗸 🛛 Data Dasar 🗸                                                            | Output - Search                          |                                              | 🕂 🏳 User<br>Image                     |
| Sistem Informasi Penda                                                                                                    | apatan                                                                                 |                                          |                                              | 🍰 Home > Dashboard                    |
| i Prediksi Daya Ta                                                                                                    | mpung                                                                                  |                                          |                                              |                                       |
| Sating                                                                                                    |                                                                                        |                                          |                                              |                                       |
|                                                                                                    |                                                                                        |                                          |                                              |                                       |
| 2019 V < Periode<br>Daya Tampung V < Jenis                                                                                                    | 3                                                                                      |                                          |                                              |                                       |
| 2019 V < Periode<br>Daya Tampung V < Jenis<br>Fakultas Ilmu Pendidikan                                                                                                    | s<br>Vit Kerja                                                                         |                                          |                                              |                                       |
| 2019 ▼ < Periode<br>Daya Tampung ▼ < Jenis<br>Fakultas Ilmu Pendidikan                                                                                                    | s<br>• < Unit Kerja<br>Prediksi Wisuda                                                 |                                          |                                              |                                       |
| 2019 ▼ < Periode<br>Daya Tampung ▼ < Jenis<br>Fakultas Ilmu Pendidikan                                                                                                    | s<br>• Cunit Kerja<br>Prediksi Wisuda<br>Id prodi                                      | Angkatan                                 | Jumlah<br>0                                  | Actions                               |
| 2019 ▼ <periode<br>Daya Tampung ▼ <jenis<br>Fakultas ilmu Pendidikan</jenis<br></periode<br>                                                                                                    | s<br>• Unit Kerja<br>Prediksi Wisuda<br>Id prodi<br>Search Id prodi                    | Angkatan<br>Search Angkatan              | Jumlah<br>0<br>Search Jumlah                 | <b>Actions</b><br>¢ Clear filtering φ |
| 2019     ▼ <periode< td="">       Daya Tampung     ▼<jenis< td="">       Fakultas ilmu Pendidikan       O Add Daya Tampung &amp;       Periode       Search Periode       Angkatan</jenis<></periode<> | s<br>• < Unit Kerja<br>Prediksi Wisuda<br>Id prodi<br>Search ld prodi<br>Program Studi | Angkatan<br>Search Angkatan<br>Level UKT | Jumlah<br>0<br>Search Jumlah<br>Tarif Jumlah | Actions                               |

O Add Daya Tampung & Prediksi Wisuda

3. Entrikan jumlah prediksi daya tampung sesuai dengan prodi dan angkatan ke dalam form yang tersedia

| Sistem Informasi Pendap 🗙         |                                            |           |       |        | yaarbad -                | - 0 |
|-----------------------------------|--------------------------------------------|-----------|-------|--------|--------------------------|-----|
| O Not secure   simpan.unp.ac.id/i | ndex.php/pendapatan/prediksi_mahasiswa/add |           |       |        |                          | ź   |
| SIM <b>PAN</b> Administrasi + F   | Pendapatan + Data Dasar + Output +         | Search    |       |        | ည္း ခုမ်ိဳ User<br>Image |     |
| Sistem Informasi Pendap           | atan                                       |           |       |        | Home > Dashboard         |     |
| Add Daya Tampung & Predik         | si Wisuda                                  |           |       |        |                          |     |
| Id prodi* :                       | 2 Administrasi Pendidikan (S1)             | X v       |       |        |                          |     |
| Angkatan :                        | 2018 × •                                   |           |       |        |                          |     |
| Jumlah* :                         | 60                                         |           |       |        |                          |     |
| Save Save and go bad              | ck to list Cancel                          |           |       |        |                          |     |
| Angkatan                          | Program Studi                              | Level UKT | Tarif | Jumlah | Total                    |     |
| Total                             |                                            |           |       |        | 0                        |     |
|                                   |                                            |           |       |        |                          |     |
| Copyright © 2016-2017 Universit   | as Negeri Padang. All rights reserved.     |           |       |        | Version 2.0              | )   |

4. Selanjutnya, klik Save and go back to list, akan muncul layar berikut

| 🗋 Sistem Inform                       | nasi Pendapi 🗙                                                                                                    |                                                                      |                 |                   |                     |        | yearized            | - 0  | ×   |
|---------------------------------------|----------------------------------------------------------------------------------------------------|----------------------------------------------------------------------|-----------------|-------------------|---------------------|--------|---------------------|------|-----|
| $\leftrightarrow$ $\Rightarrow$ C (i) | simpan.unp.ac.id/index.ph                                                                                                    | p/pendapatan/prediksi_mahasiswa/success/12                           | 2               |                   |                     |        |                     | ©⊑ ☆ | : : |
|                                       | Seting          2019 <ul> <li><periode< li=""> <li>Daya Tampung</li> <li><jenit< li=""> <li>Fakultas Ilmu Pendidikan</li> </jenit<></li></periode<></li></ul> Ø       Your data bas been | s<br>• < Unit Kerja<br>successfully stored into the database Erdi Da | iva Tampung     | & Prediksi Wisuda |                     |        |                     |      |     |
|                                       | Add Daya Tampung & Periode                                                                                                    | Prediksi Wisuda<br>Id prodi<br>2 Administrasi Pendidikan (S1)        | Angkata<br>2018 | ın                | Jumlah<br>60        | O View | Actions             |      |     |
|                                       | Search Periode                                                                                                    | Search Id prodi                                                      | Search Ar       | ngkatan           | 60<br>Search Jumlah |        | د Clear filtering ه |      | 1   |
|                                       | Angkatan                                                                                                    | Program Studi                                                        |                 | Level UKT         | Tarif               | Jumlah | Total               |      |     |
|                                       | 2018                                                                                                    | Administrasi Pendidikan (S1)                                         |                 | Level 1           | 500000              | 3      | 1500000             |      |     |
|                                       | 2018                                                                                                    | Administrasi Pendidikan (S1)                                         |                 | Level 2           | 1000000             | 6      | 6000000             |      |     |
|                                       | 2018                                                                                                    | Administrasi Pendidikan (S1)                                         |                 | Level 3           | 2000000             | 42     | 84000000            |      |     |
|                                       | 2018                                                                                                    | Administrasi Pendidikan (S1)                                         |                 | Level 4           | 3000000             | 6      | 18000000            |      |     |
|                                       | 2018                                                                                                    | Administrasi Pendidikan (S1)                                         |                 | Level 5           | 4000000             | 3      | 12000000            |      |     |
|                                       | Total                                                                                                    |                                                                      |                 |                   |                     |        | 121500000           |      | -   |

5. Lakukan langkah 1 sampai 4 untuk prediksi wisuda

#### E. Mencetak Laporan

Berikut petunjuk mencetak laporan target PNBP dari sistem informasi pendapatan:

1. Pada menu output, klik jenis pendapatan yang akan dicetak

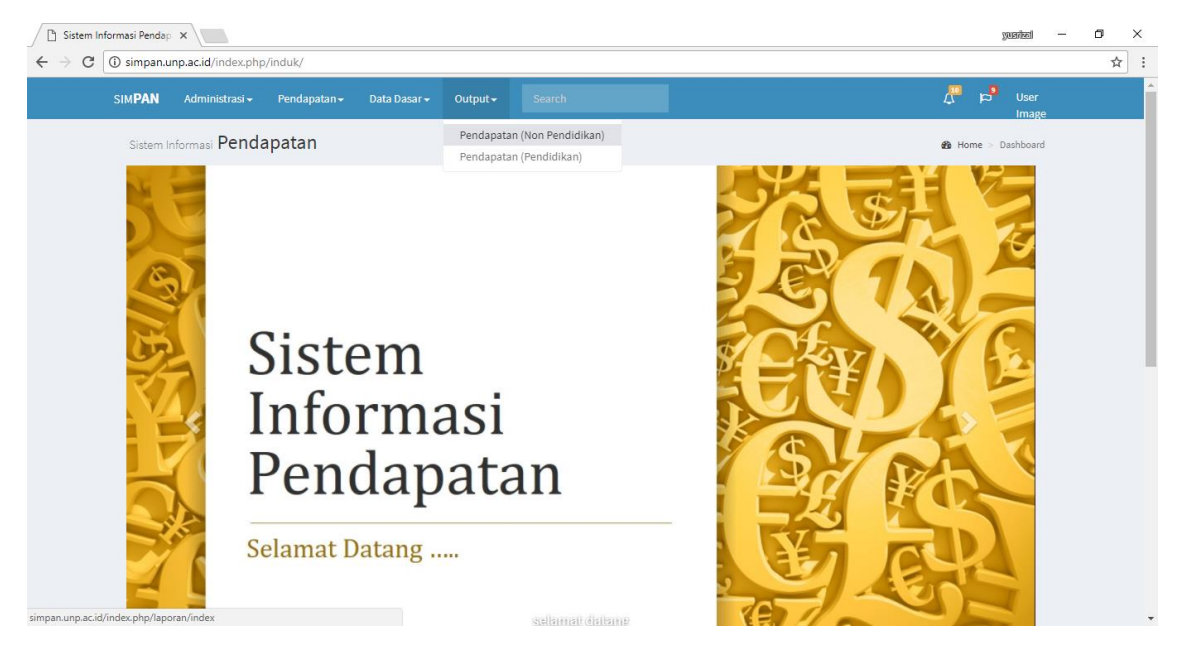

2. Pilih periode, unit kerja dan item pendapatan/MAK yang akan dicetak

| Sistem Informasi Pendap 🗙                                |                                                                                                    |                              |                     |              |       |        |        | yasibel -                                     | - 0          | ×   |
|----------------------------------------------------------|----------------------------------------------------------------------------------------------------|------------------------------|---------------------|--------------|-------|--------|--------|-----------------------------------------------|--------------|-----|
| $\leftrightarrow$ $\rightarrow$ C (i) simpan.unp.ac.id/i | Jex.php/laporan/index                                                                                                    |                              |                     |              |       |        |        |                                               | <u>6</u> 2 - | ☆ : |
| SIM <b>PAN</b> Admin                                     | strasi <del>-</del> Pendapatan -                                                                                          | 🗸 🛛 Data Dasar 🗸             | Output <del>+</del> | Search       |       |        |        | ↓ <sup>100</sup> p <sup>9</sup> User<br>Image |              |     |
| Sistem Informasi                                         | Pendapatan                                                                                                    |                              |                     |              |       |        |        | 🍓 Home > Dashboard                            |              |     |
| Seting                                                   |                                                                                                    |                              |                     |              |       |        |        |                                               |              |     |
| 2019 <b>v</b> < Pe                                       | de                                                                                                    |                              |                     |              |       |        |        |                                               |              |     |
| Fakultas Ilmu P                                          | ıdidikan ▼ <unit kerja<="" th=""><th></th><td></td><td></td><td></td><th></th><td></td><td></td><td></td><td></td></unit> |                              |                     |              |       |        |        |                                               |              |     |
| 424119 - Penda                                           | atan Jasa Penyediaan Bar                                                                                                  | rang dan Jasa Lainny         | a 🔻 < Item Pen      | ndapatan/MAK |       |        |        |                                               |              |     |
| - Pilih -                                                |                                                                                                    |                              |                     |              |       |        |        |                                               |              |     |
| <b>4</b> 24119 - Penda                                   | atan Jasa Penyediaan Bar                                                                                                  | rang dan Jasa Lainny         | a —                 |              |       |        |        |                                               |              |     |
| 424311 - Penda<br>424312 - Penda                         | itan Hasil Kerja sama Per<br>atan Hasil Kerja sama Ler                                                                    | orangan<br>nbaga/Badan Usaha | tan                 | Rincian      | Tarif | Volume | Satuan | Jumlah                                        |              |     |
| 424313 - Penda                                           | atan Hasil Kerja sama Pen                                                                                                 | nerintah Daerah              |                     |              |       |        |        | 0                                             |              |     |
| 424911 - Penda                                           | itan jasa Layanan Perban                                                                                                  | ikan BLU                     |                     |              |       |        |        | 0                                             |              |     |
| 424922 - Penda                                           | itan BLU lainnya dari Sew                                                                                                 | <i>v</i> a Gedung            |                     |              |       |        |        |                                               |              |     |
| 424924 - Penda                                           | atan BLU lainnya dari Sew                                                                                                 | va Peralatan dan Mes         | in                  |              |       |        |        |                                               |              |     |
|                                                          |                                                                                                    |                              |                     |              |       |        |        |                                               |              |     |

3. Klik pada tampilan berikut untuk mencetak atau memindahkan data dalam format Ms Excel

|                     |                                              |                         |                     |                                 |                     |                  |              |                |        | patricat                    |
|---------------------|----------------------------------------------|-------------------------|---------------------|---------------------------------|---------------------|------------------|--------------|----------------|--------|-----------------------------|
| ) simpan.unp.ac.id  | index.php/laporan/index                      |                         |                     |                                 |                     |                  |              |                |        |                             |
| SIM <b>PAN</b> Admi | istrasi <del>-</del> Pendapatan <del>-</del> | Data Dasar <del>-</del> | Output <del>-</del> | Search                          |                     |                  |              |                | 4      | ස් <sup>9</sup> Usei<br>Ima |
| Sistem Informas     | Pendapatan                                   |                         |                     |                                 |                     |                  |              |                | 🙆 Home | e > Dashboa                 |
| i Pendapa           | an Non Pendidikan                            |                         |                     |                                 |                     |                  |              |                |        |                             |
|                     |                                              |                         |                     |                                 |                     |                  |              |                |        |                             |
| Seting              |                                              |                         |                     |                                 |                     |                  |              |                |        |                             |
| 2019 ▼ < Pe         | iode                                         | ▼ < Unit Ker            | ia                  |                                 |                     |                  |              |                |        |                             |
| 424922 - Penda      | patan BLU lainnya dari Sewa                  | Gedung                  | Item Per            | ndapatan/MAK                    |                     |                  |              |                |        |                             |
| Catak               | EXCEL                                        |                         |                     |                                 |                     |                  |              |                |        |                             |
| Cetak               |                                              |                         |                     |                                 |                     |                  |              |                |        |                             |
| Kode MAK            | Nama MAK                                     |                         |                     | Jenis Pendapatan                | Rincian             | Tarif            | Volume       | Satuan         | Juml   | ah                          |
| Kode MAK<br>424922  | Nama MAK<br>Pendapatan BLU lainnya           | dari Sewa Gedung        | ş                   | Jenis Pendapatan<br>Sewa Gedung | Rincian<br>Aula FIP | Tarif<br>3500000 | Volume<br>30 | Satuan<br>kali | Juml:  | ah<br>00000                 |